## Access Denied Error for CON Intranet – fixed

Follow the instructions below to access the CON Intranet, even if you initially get an Access Denied message.

## Step 1

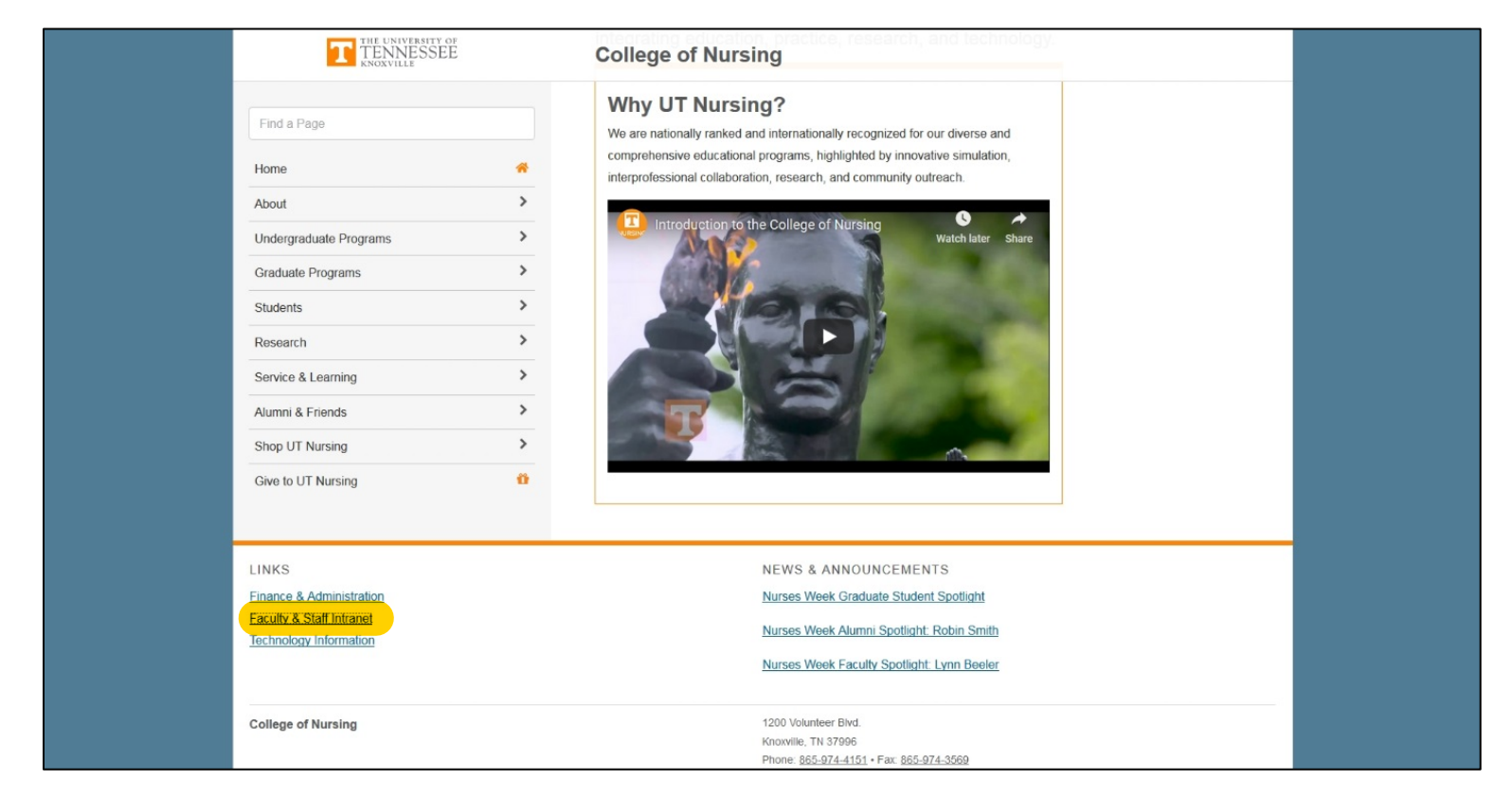

From the Nursing website (<u>http://nursing.utk.edu</u>) click on the Faculty & Staff Intranet link (<u>http://tiny.utk.edu/CONIntranet</u>) in the footer of the home page.

Step 2

| Access Denied                                       |
|-----------------------------------------------------|
| You don't have permissions to access this resource. |
|                                                     |
|                                                     |
|                                                     |
|                                                     |
|                                                     |
|                                                     |
|                                                     |
|                                                     |
|                                                     |
|                                                     |

If you are not already logged in to Office 365 on the browser you are using, you will get an Access Denied message. Click on the Sign in... link to continue.

If you ARE already logged in to Office 365, you will be taken directly to step 5.

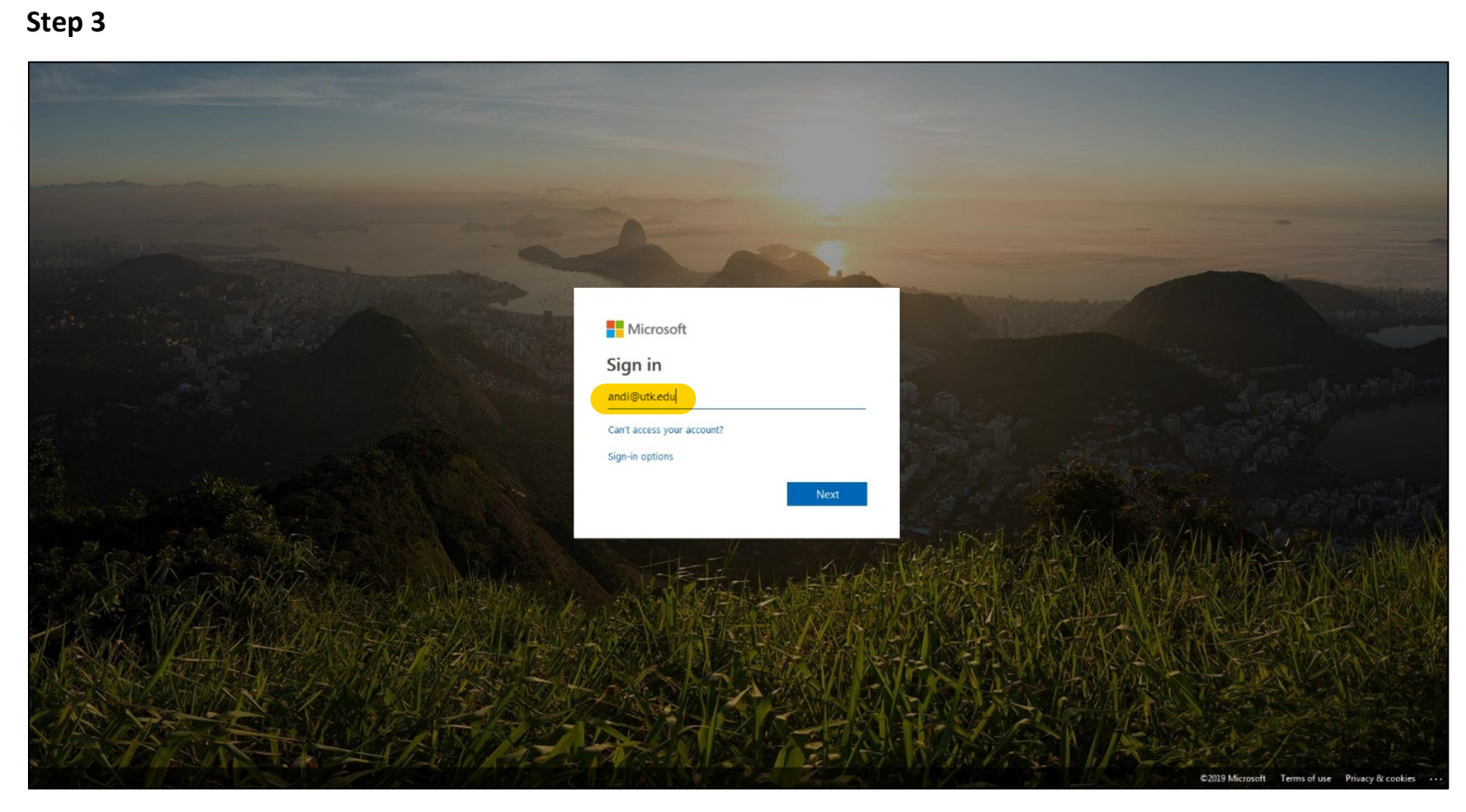

Sign in to your UTK Microsoft Office 365 account using your UTK email address (ex. netid@utk.edu).

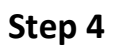

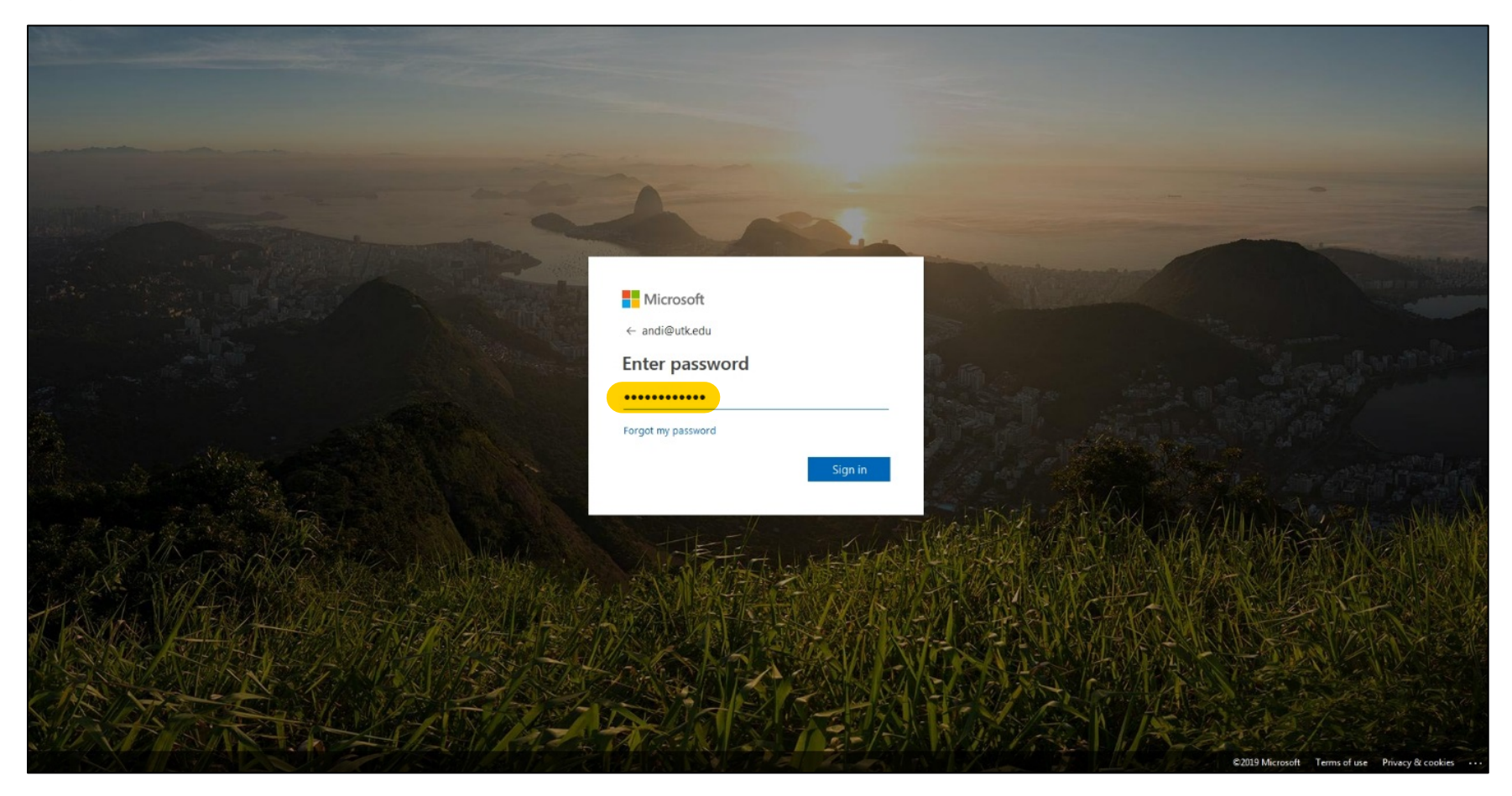

When prompted, enter your password for your UTK credentials (your UTK email password).

## Step 5

| ::: OneDrive                                       |                                       |                              |                                 |                            |                        |  | 6 | 0 | ? ( |    |
|----------------------------------------------------|---------------------------------------|------------------------------|---------------------------------|----------------------------|------------------------|--|---|---|-----|----|
| ,O Search everything                               | 🖻 Share 🐵 Copy link 🛓 Download 🔒 Sync |                              |                                 |                            |                        |  |   |   | =   | () |
| College of Nursing                                 |                                       |                              |                                 |                            |                        |  |   |   |     | ~  |
| E Files                                            | Files > Website Intranet 🦧            |                              |                                 |                            |                        |  |   |   |     |    |
| Our files<br>Shared libraries                      | $\square$ Name $\checkmark$           | Modified $^{\smallsetminus}$ | Modified By $^{\smallsetminus}$ | File Size $\smallsetminus$ | Sharing                |  |   |   |     |    |
|                                                    | Award Information                     | September 11, 2017           | College of Nursing              |                            | R <sup>R</sup> Shared  |  |   |   |     |    |
|                                                    | By-Laws                               | June 21, 2017                | College of Nursing              |                            | R <sup>R</sup> Shared  |  |   |   |     |    |
|                                                    | Committee Meetings                    | June 21, 2017                | College of Nursing              |                            | я <sup>R</sup> Shared  |  |   |   |     |    |
| 🖉 28 Seconds Frankes Sector                        | Dean's Presentations                  | August 18, 2017              | College of Nursing              |                            | R <sup>R</sup> Shared  |  |   |   |     |    |
| Create new                                         | Faculty & Director Meetings           | January 7                    | College of Nursing              |                            | R <sup>R</sup> Shared  |  |   |   |     |    |
|                                                    | Faculty Handbook                      | June 21, 2017                | College of Nursing              |                            | я <sup>я</sup> Shared  |  |   |   |     |    |
|                                                    | Forms                                 | June 21, 2017                | College of Nursing              |                            | R <sup>R</sup> Shared  |  |   |   |     |    |
|                                                    | Internal Intranet                     | December 11, 2018            | College of Nursing              |                            | я <sup>9,</sup> Shared |  |   |   |     |    |
|                                                    | Program Evaluation                    | June 21, 2017                | College of Nursing              |                            | R <sup>R</sup> Shared  |  |   |   |     |    |
|                                                    | Program Handbooks                     | July 25, 2017                | College of Nursing              |                            | R <sup>R</sup> Shared  |  |   |   |     |    |
|                                                    | Promotion Criteria                    | June 21, 2017                | College of Nursing              |                            | R <sup>R</sup> Shared  |  |   |   |     |    |
|                                                    | Simulation                            | December 12, 2018            | College of Nursing              |                            | x <sup>R</sup> Shared  |  |   |   |     |    |
|                                                    | Standards                             | June 21, 2017                | College of Nursing              |                            | R <sup>R</sup> Shared  |  |   |   |     |    |
|                                                    | Bio Template for website.docx         | September 5, 2018            | College of Nursing              | 12.2 KB                    | x <sup>R</sup> Shared  |  |   |   |     |    |
|                                                    | liveutk-my.sharepoint.com.url         | June 21, 2017                | College of Nursing              | 268 bytes                  | я <sup>я</sup> Shared  |  |   |   |     |    |
|                                                    |                                       |                              |                                 |                            |                        |  |   |   |     |    |
| Get the OneDrive apps<br>Return to dassic OneDrive |                                       |                              |                                 |                            |                        |  |   |   |     |    |

You will then see the Website Intranet and the folders available to you for viewing. Double click to open folders and view the files inside.